# How to ensure you receive notifications from the SkoolBag App

There are some known issues with phones turning off app notifications in favour of battery optimisation, which means that notifications are sometimes no longer received. Below is some advice on how to troubleshoot this:

# Samsung Phones

# Method 1. Enable the app to run in the background

If on the Samsung device notifications, ensure you have enabled the app to run in the background

1. Open Settings on your device > General > Scroll down and choose Apps/Application> Scroll down and select SkoolBag app > Battery> Allow background activity.

See screenshot below:

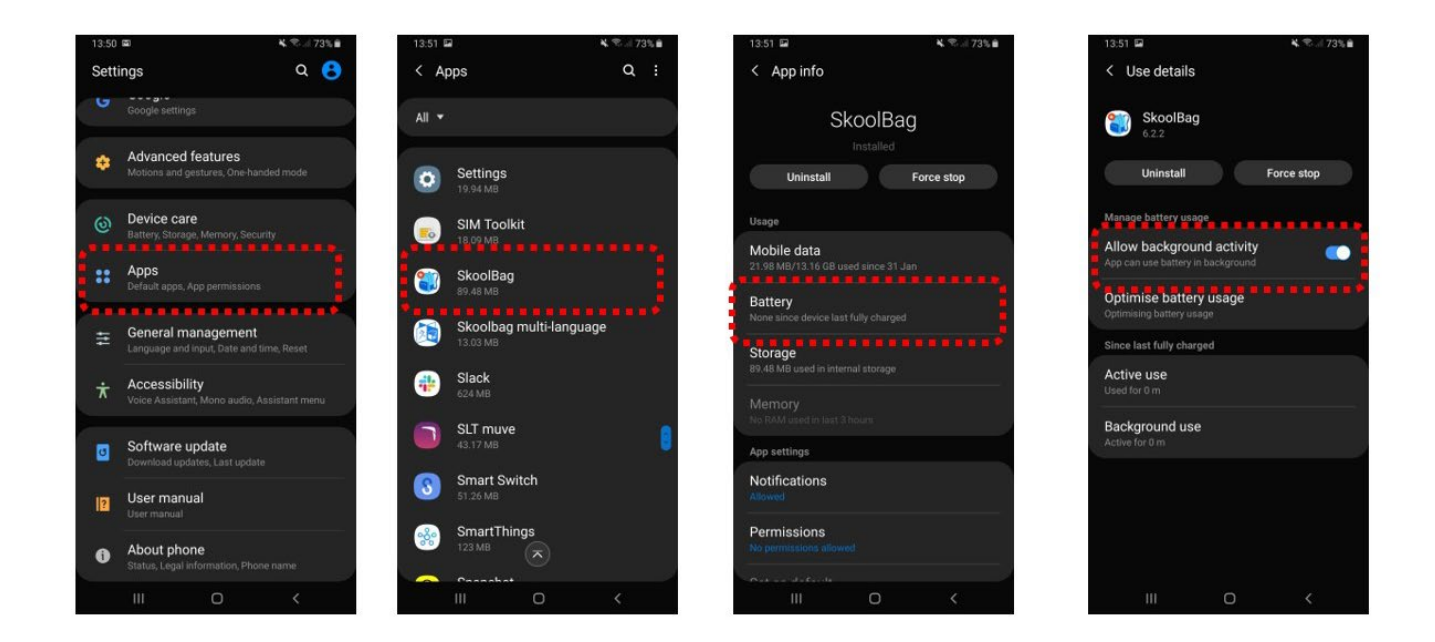

# **Oppo Phones**

**Step 1.** Go to Settings > Advanced settings > Battery Manager > Protected Apps, look for SkoolBag App, and select to "protect" it. This means that the phone will stop closing the SkoolBag App so that you can continue to receive notifications.

**Step 2:** Go to Settings > Apps > Advanced > Ignore Battery Optimizations, then find the app and select to 'Ignore it'. This means the battery optimization function will "ignore" SkoolBag App, so that it can continue to run so you can receive notifications even when the battery is low.

**Step 3:** Go to Settings > Notification Panel & Status Bar > Notification Center, then find SkoolBag App, then activate "Allow Notifications" and "Priority Display".

# iPhone

# Method 1. Restart Your iPhone/iPad

The first way you should try is simply restarting your device. That means, try turning your device on and off again.

### Method 2. Ensure 'Do Not Disturb' mode is not active

If you have enabled Do Not Disturb mode on your iPhone or iPad, then it will prevent the device from alerting you each time there is a message, notification, call or other notifications. In this case, just disable this feature will easily fix the iOS 12 or iOS 12.1 notifications not working problem.

|     | Settings             |                   | Settings Do Not Di                                                                                                    | isturb                     | Co Not Disturb Activate                                                        | 3        |  |
|-----|----------------------|-------------------|----------------------------------------------------------------------------------------------------|----------------------------|--------------------------------------------------------------------------------|----------|--|
|     |                      |                   | iPhone is either locked or unloc                                                                                                    | ked.                       |                                                                                |          |  |
|     | Notifications        | >                 | PHONE                                                                                                    |                            | Automatically                                                                  |          |  |
| -0  | Sounds & Haptics     | ×                 | Allow Calls From                                                                                                    | Everyone >                 | When Connected to Car B                                                        | luetooth |  |
| C   | Do Not Disturb       | $\longrightarrow$ | When in Do Not Disturb, allow incoming calls<br>from everyone.                                                                                        |                            | Manually                                                                       | ~        |  |
| Z   | Screen Time          | >                 | Repeated Calls                                                                                                    |                            | Do Not Disturb While Driving can be activated manually<br>from Control Center. |          |  |
| 0   | General              | >                 | A second call from the same pe<br>will not be silenced.                                                                                               | erson within three minutes |                                                                                |          |  |
| 8   | Control Center       | >                 | DO NOT DISTURB WHILE DRIVING                                                                                                    |                            |                                                                                |          |  |
| AA  | Display & Brightness | >                 | Activate                                                                                                    | Manually 2                 |                                                                                |          |  |
| *   | Wallpaper            | >                 | allowed when iPhone is connected to car Bluetooth or a<br>hands-free accessory. Learn More                                                            |                            |                                                                                |          |  |
| 8   | Siri & Search        | >                 | Auto-Reply To                                                                                                    | Favorites >                |                                                                                |          |  |
| ۲   | Touch ID & Passcode  | ×                 | Auto-Reply I'm driving w                                                                                                    | ith Do Not Distu >         |                                                                                |          |  |
| 505 | Emergency SOS        | $\rightarrow$     | Your Favorites will receive this message when they text<br>you, and may break through Do Not Disturb by sending<br>"urgent" as an additional message. |                            |                                                                                |          |  |
|     | Battery              | $\rightarrow$     |                                                                                                    |                            |                                                                                |          |  |

# Method 2. Ensure Notifications have been switched on

Open 'Settings', select 'Notifications' scroll to the SkoolBag App and ensure the notifications are as below:

| ✓ Search III 3G            | 2:43 pm         | ∳ 13%            | 13% |  |  |
|----------------------------|-----------------|------------------|-----|--|--|
| $\checkmark$ Notifications | SkoolBag        | I                |     |  |  |
|                            |                 |                  |     |  |  |
| Allow Notificati           | ons             |                  |     |  |  |
| ALERTS                     |                 |                  |     |  |  |
| 9:41                       |                 |                  |     |  |  |
| Lock Screen                | Notification Ce | ntre Banners     |     |  |  |
| <b>Ø</b>                   | <b></b>         | <b>S</b>         |     |  |  |
| Banner Style               |                 | Persistent       | >   |  |  |
|                            |                 |                  |     |  |  |
| Sounds                     |                 |                  |     |  |  |
| Badges                     |                 |                  |     |  |  |
|                            |                 |                  |     |  |  |
| OPTIONS                    |                 |                  |     |  |  |
| Show Previews              | A               | Always (Default) | >   |  |  |
| Notification Gro           | ouping          | Automatic        | >   |  |  |

### Method 3. Reset Network Settings

If the iOS 12/12.1 notifications not working problem continues, resetting network settings can help you in some case. This method will not delete any data on your iPhone/iPad. It just resets all your network settings. Open Settings on your device > General > Scroll down and choose Reset > Tap on Reset Network Settings option.

| Settings |                      | Settings General |                   | Ceneral Reset   |                   |                 |
|----------|----------------------|------------------|-------------------|-----------------|-------------------|-----------------|
|          | Notifications        | ×                |                   |                 |                   |                 |
| -0       | Sounds & Haptics     | >                | Restrictions      | Oll >           | Reset All Setting | gs              |
| C        | Do Not Disturb       | >                | Date & Time       | 3               | Erase All Conter  | nt and Settings |
| X        | Screen Time          | >                | Keyboard          | >               | Reset Network     | Settings        |
| 0        | General              |                  | Language & Region | >               |                   | Partameter Sen  |
| 8        | Control Center       | >                | Dictionary        | >               | Reset Keyboard    | Dictionary      |
| AA       | Display & Brightness | >                | iTunes WLAN Sync  |                 | Reset Home Sc     | reen Layout     |
| *        | Wallpaper            | >                | VPN               | Not Connected > | Reset Location    | & Privacy       |
| 2        | Sirí & Search        | >                |                   |                 |                   |                 |
| 0        | Touch ID & Passcode  | 5                | Regulatory        | >               |                   |                 |
| sos      | Emergency SOS        | >                |                   |                 |                   |                 |
|          | Battery              | >                | Reset             | >               |                   |                 |
|          | Privacy              | >                | Shut Down         |                 |                   |                 |

If you are still having issues or your phone is not listed, please contact Skoolbag on <a href="mailto:support@skoolbag.com.au">support@skoolbag.com.au</a>.